BECKHOFF

# Работа с ПЛК серий ВХ и ВС

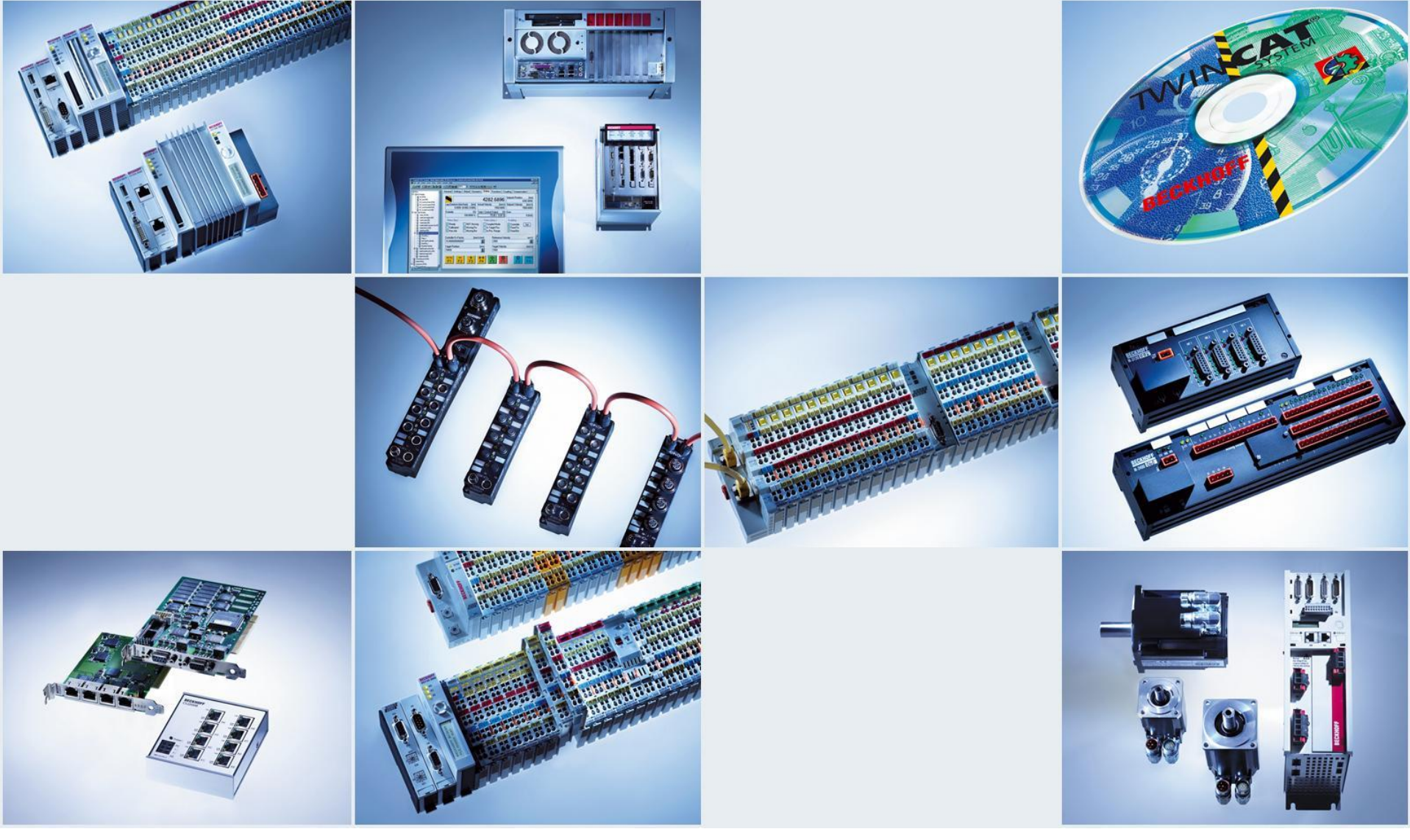

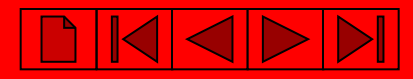

# Создание новой программы в TwinCAT PLC Control.

Выбор контроллера и интерфейса, через который будет осуществляться связь при программировании.

- Via AMS штатный интерфейс контроллера (Ethernet, Profibus, CANopen ...)
- Via serial вспомогательный или штатный последовательный порт.

| 2 T  | winCA | NT PL | C Co       | ntrol -     | (Untitle  | ≥d)*   |        |       |   |        |   |
|------|-------|-------|------------|-------------|-----------|--------|--------|-------|---|--------|---|
| File | Edit  | Proj  | ect        | Insert      | Extras    | Online | Window | Help  |   |        |   |
|      | 2     |       | <b>↓</b> ⊡ | <b>()</b> 2 | <b>-</b>  |        | 7      |       |   |        |   |
| Г    |       |       |            | -1          |           |        |        |       |   |        |   |
| L    |       | Cho   | ose 1      | arget       | Systen    | n Type |        |       |   |        | × |
|      |       | С     | PC (       | i386)       |           |        | O PC   | (ARM) |   | OK     |   |
|      |       | С     | BC v       | /ia AMS     | ;         |        |        |       |   | Cancel | 1 |
|      |       | С     | BCs        | erial       |           |        |        |       | _ |        |   |
|      |       | ۲     | BCx        | x50 or E    | 3X via AM | 4S     |        |       |   |        |   |
|      |       | С     | BCx        | x50 or E    | 3X via se | rial   |        |       |   |        |   |
|      | 1     |       |            |             |           |        |        |       |   |        |   |

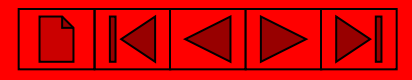

# Создание программного модуля.

- программы;
- функционального блока;
- функции;

А так же выбор языка программирования, на котором она будет написана.

| File Edit Project Insert Extras Or                                                                   | iline Window Help                                                              |              |
|----------------------------------------------------------------------------------------------------|--------------------------------------------------------------------------------|--------------|
| POUs New POU                                                                                         |                                                                                | ×            |
| Name of the new POU:<br>Type of POU<br>Program<br>Function Block<br>Function<br>Return Type:<br>BOOL | MAIN<br>Language of the POU<br>O IL<br>O LD<br>O FBD<br>O SFC<br>O ST<br>O CFC | OK<br>Cancel |

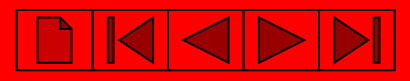

## Добавление переменной ввода-вывода.

<u>%|\*</u>

Если переменная будет связана с аппаратным каналом модуля ввода-вывода, необходимо объявить данную связь в поле «Address»:

- Входная переменная
- Входная переменная <u>%Q\*.</u>

где I – принадлежность ко входной области, а Q – к выходной области.

•- указывает на автоматическое присвоение адреса.

## !!! Не забывайте ставить \* !!!

| Declare Variable                                      |                     |                     |                            |
|-------------------------------------------------------|---------------------|---------------------|----------------------------|
| <u>C</u> lass<br>VAR ▼                                | <u>N</u> ame<br>DI1 | <u>Type</u><br>BOOL | ж                          |
| <u>S</u> ymbol list<br>Global_Variables →<br>Comment: | Initial Value       | Address             | NSTANT<br>TAIN<br>RSISTENT |
|                                                       |                     |                     |                            |

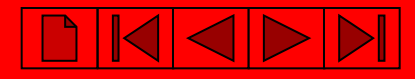

## Сохранение программы

| ile  | Edit   | Project    | Insert | Extras | Online | Window | Help |            |
|------|--------|------------|--------|--------|--------|--------|------|------------|
| Nev  | w      |            |        |        |        |        |      |            |
| Nev  | w fron | n template | e      |        |        |        |      | 1000000000 |
| Ope  | en     |            |        |        |        |        |      | Ctrl+      |
| Clo  | se     |            |        | -      |        |        |      |            |
| Sav  | ve     |            |        | 1.     |        |        |      | Ctrl+      |
| Sav  | ve as  | •          |        |        |        |        |      |            |
| Sav  | ve/Ma  | il Archive |        |        |        |        |      |            |
| Prin | nt     |            |        |        |        |        |      | Ctrl+I     |
| Prir | nter S | etup       |        |        |        |        |      |            |
| Evil | t      |            |        |        |        |        |      | Alt+F      |

#### или

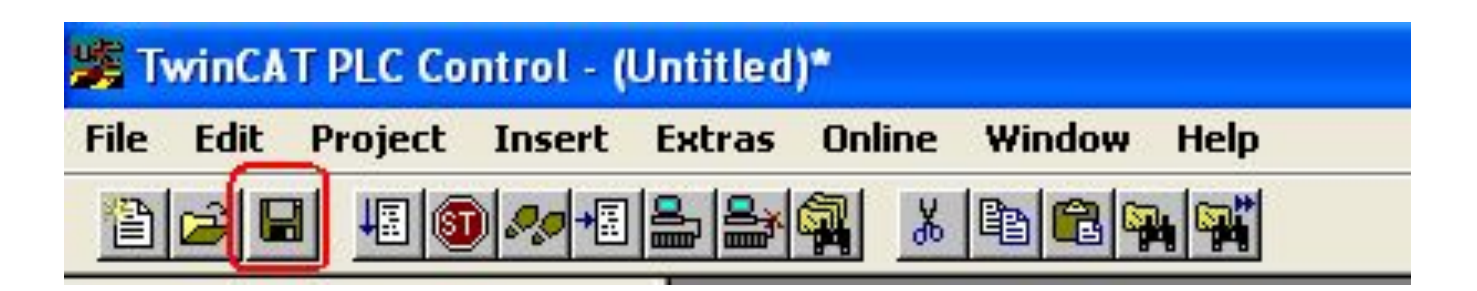

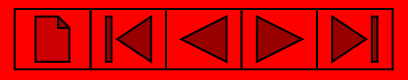

# Компиляция программы

| 🎉 TwinCA  | T PLC Co        | ntrol - (       | Untitled | )*     |         |              |
|-----------|-----------------|-----------------|----------|--------|---------|--------------|
| File Edit | Project         | Insert          | Extras   | Online | Window  | Help         |
| Bala      | Build           |                 | 6        |        | Ctrl+F8 | *            |
|           | Rebuil          | d all           |          |        |         | 4            |
|           | Llean<br>Load d | all<br>Iownload | informa  | tion   |         |              |
|           | Object          | s.              |          |        |         |              |
|           | Projec          | t databa        | se       |        |         | 3 <b>1</b> 2 |
|           | Option          | s               |          |        |         |              |

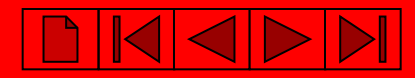

# Работа в System Manager – конфигураторе системы TwinCAT

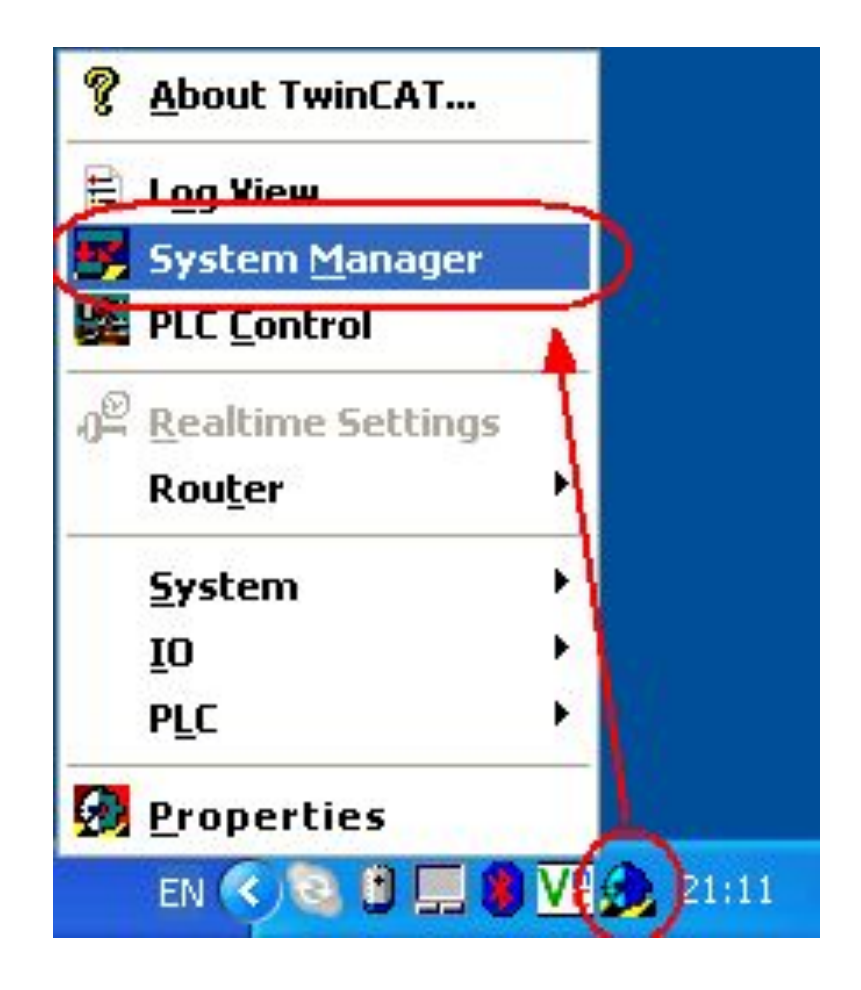

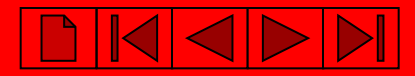

## Определение Ethernet контроллера (ВХ9000, ВС9020 и ВС9050).

#### PC TwinCAT System Manager: Поиск контроллера BX9000, BC9020 и BC9050 System Manager должен работать в локальном режиме

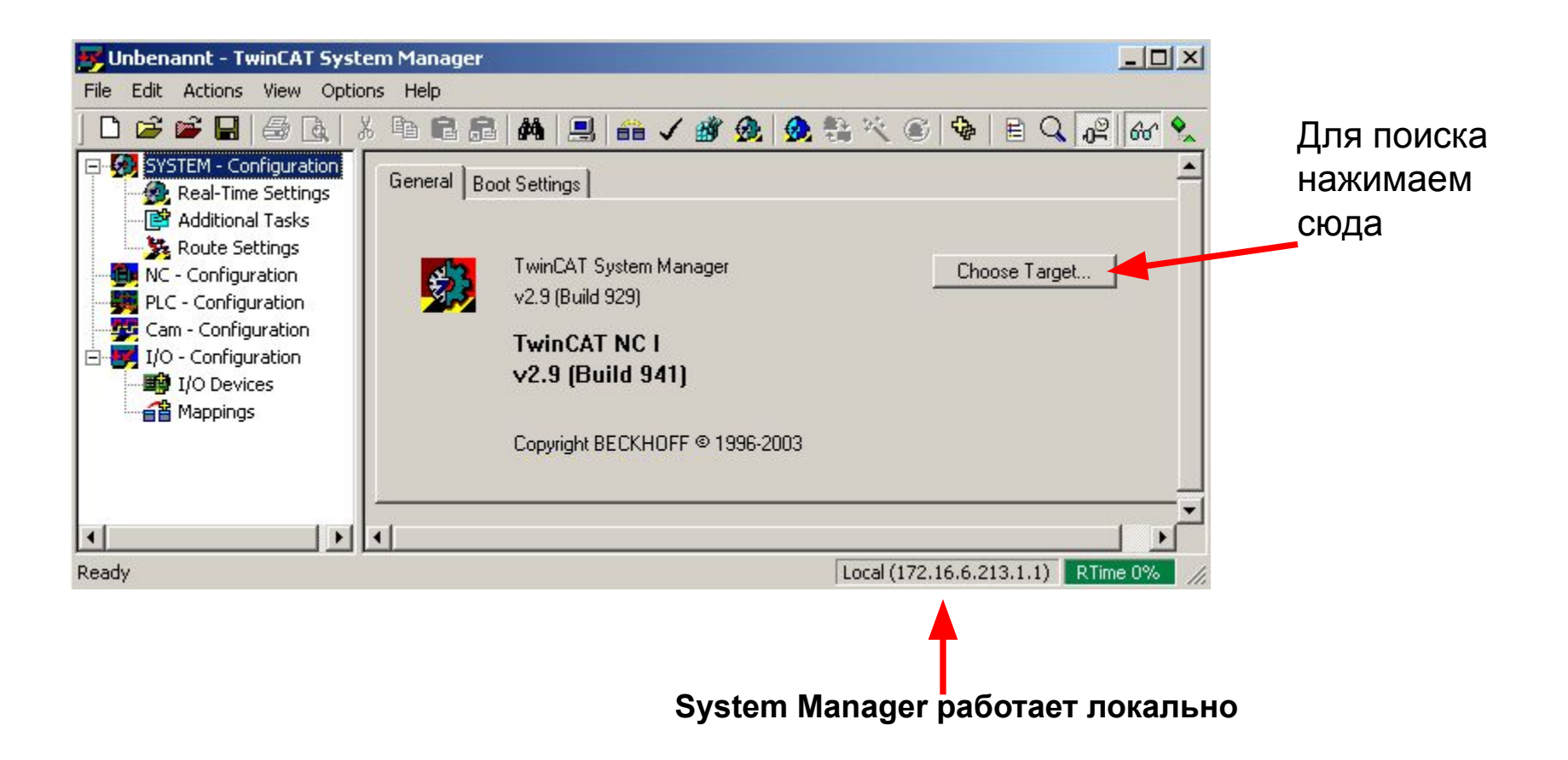

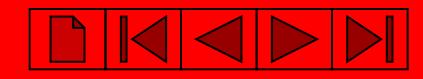

#### РС TwinCAT System Manager: Поиск контроллера ВХ9000, ВС9020 и ВС9050

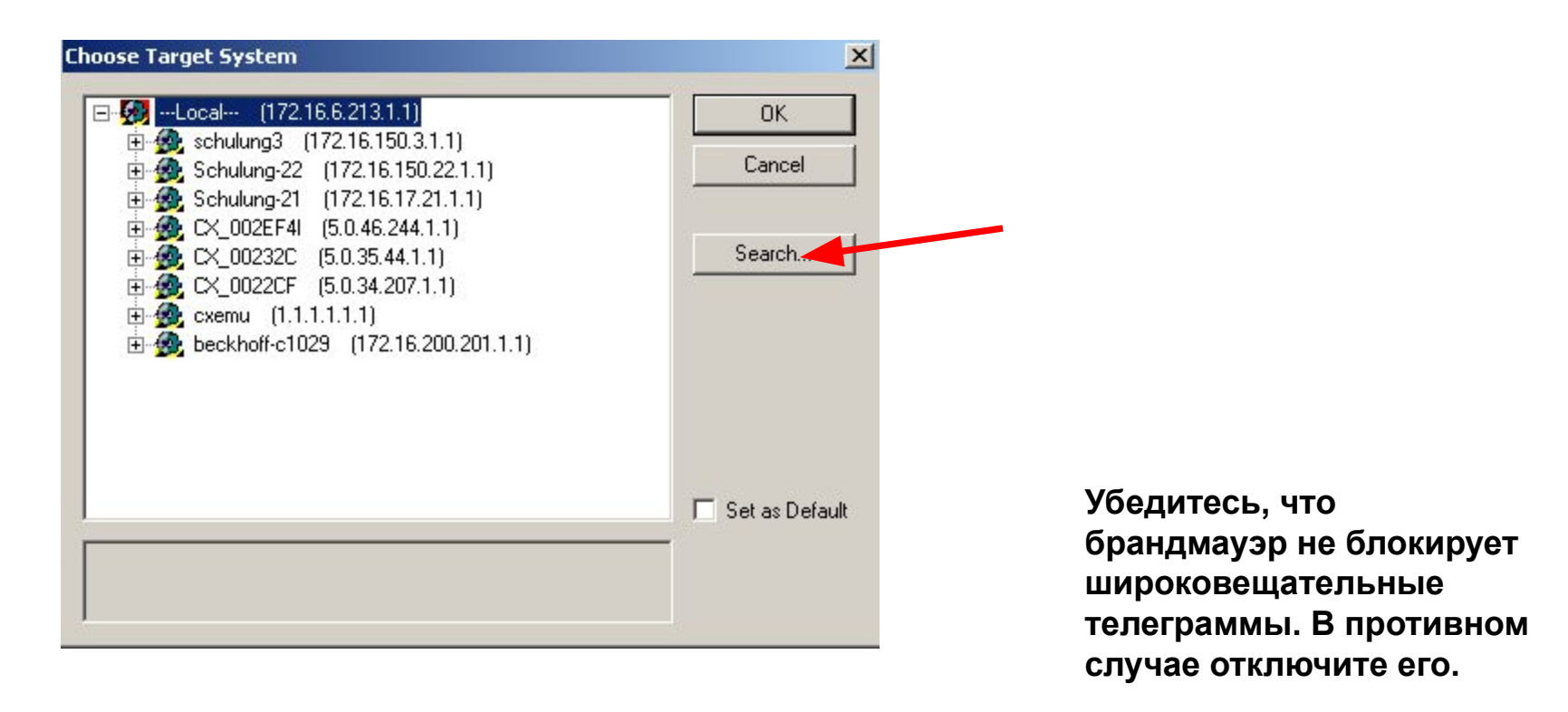

| Enter Host Name / | /IP:      |         |           | Refresh Statu | us B       | roadcast Search |
|-------------------|-----------|---------|-----------|---------------|------------|-----------------|
| Host Name         | Connected | Address | AMS NetId | TwinCAT       | OS Version | Kommentar       |
|                   |           |         |           |               |            |                 |
|                   |           |         |           |               |            |                 |

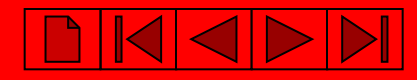

#### РС TwinCAT System Manager: Поиск контроллера ВХ9000, ВС9020 и ВС9050

| Enter Host Name / II                                                                               | P:                                                               |                                           | Refresh Stat                                                            | us Broadcast Se                                                                                 | arch        |
|----------------------------------------------------------------------------------------------------|------------------------------------------------------------------|-------------------------------------------|-------------------------------------------------------------------------|-------------------------------------------------------------------------------------------------|-------------|
| Host Name                                                                                          | Connected Addres                                                 | ss AMS NetId                              | TwinCAT                                                                 | OS Version Commen                                                                               | t           |
| CX_002EE2<br>Schulung-22                                                                           | 192.16<br>192.16                                                 | 68.13 5.0.46.226.1.<br>68.13 172.16.17.22 | 2.9.947<br>1.1 2.9.947                                                  | Win CE (4.10)<br>Win 2000                                                                       |             |
|                                                                                                    |                                                                  |                                           |                                                                         | IP Address – ли                                                                                 |             |
|                                                                                                    |                                                                  |                                           |                                                                         | фиксированны                                                                                    | іми адресам |
| <b>-</b>                                                                                           |                                                                  |                                           |                                                                         | фиксированны                                                                                    | ими адресам |
| Route Name (Target):                                                                               | CX_002EE2                                                        |                                           | Route Name (Rer                                                         | фиксированны<br>mote): ULRICHL-NB                                                               | ими адресам |
| Route Name (Target):<br>AmsNetId:                                                                  | CX_002EE2<br>5.0.46.226.1.1                                      |                                           | Route Name (Rer                                                         | фиксированны<br>mote): ULRICHL-NB<br>Remote Route-                                              | ими адресам |
| Route Name (Target):<br>AmsNetId:<br>Transport Type:                                               | CX_002EE2<br>5.0.46.226.1.1<br>TCP/IP                            |                                           | Route Name (Rer<br>Target Route<br>C Project<br>C Static                | фиксированны<br>mote): ULRICHL-NB<br>Remote Route-<br>С None                                    | ими адресам |
| Route Name (Target):<br>AmsNetId:<br>Transport Type:<br>Address Info:                              | CX_002EE2<br>5.0.46.226.1.1<br>TCP/IP<br>CX_002EF2               |                                           | Route Name (Rer<br>Target Route<br>O Project<br>O Static<br>O Temporary | mote): ULRICHL-NB<br>Remote Route-<br>© None<br>© Static<br>© Temporary                         | ими адресам |
| Route Name (Target):<br>AmsNetId:<br>Transport Type:<br>Address Info:<br>To Host Name              | CX_002EE2<br>5.0.46.226.1.1<br>TCP/IP<br>CX_002EF2<br>IP Address |                                           | Route Name (Rer<br>Target Route<br>O Project<br>O Static<br>O Temporary | mote): ULRICHL-NB<br>Remote Route-<br>© None<br>© Static<br>© Temporary                         | ими адресам |
| Route Name (Target):<br>AmsNetId:<br>Transport Type:<br>Address Info:<br>To Host Name<br>Add Route | CX_002EE2<br>5.0.46.226.1.1<br>TCP/IP<br>CX_002EF2<br>IP Address |                                           | Route Name (Rer<br>Target Route<br>O Project<br>O Static<br>O Temporary | фиксированны<br>mote): ULRICHL-NB<br>Remote Route<br>© None<br>© Static<br>© Temporary<br>Close | ими адресам |

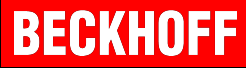

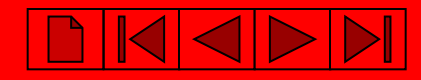

#### РС TwinCAT System Manager: Поиск контроллера ВХ9000, ВС9020 и ВС9050

На контроллере указан МАС адрес контроллера – шесть последних цифр в НЕХ – последние три байта МАС адреса

| Logon Informat | 192.168.13                                                    | . 5.0.46.226.1.1    | 2.9.947          | Win CE (4.10) |                  |                                                             |                                                                                                    |
|----------------|---------------------------------------------------------------|---------------------|------------------|---------------|------------------|-------------------------------------------------------------|----------------------------------------------------------------------------------------------------|
| Logon Informat | ion                                                           |                     |                  |               |                  |                                                             |                                                                                                    |
|                |                                                               |                     |                  | 2000          |                  |                                                             |                                                                                                    |
| -              | Enter a user nam<br>remote system.<br>User name:<br>Password: | e and password that | is valid for the |               | n                | Для конт<br>ВС9020 п<br>Или пс<br>ользова<br>парс           | троллеров ВХ<br>и ВС9050 оста<br>оля пустые.<br>о умолчанию и<br>теля "Administ<br>оль пустой – "                                                                                                   |
| е ок           | Cance                                                         | el                  |                  | ULRI          | CHL-NB           |                                                             |                                                                                                    |
| TCP/IE         | )                                                             | ิล (                | C Project        | 0             | None             |                                                             |                                                                                                    |
|                | -                                                             | 2 1                 | Static           | •             | Static           |                                                             |                                                                                                    |
|                | 4152                                                          | 1.1                 |                  | 0             |                  |                                                             |                                                                                                    |
|                |                                                               | e OK Cance          | e OK Cancel      | e OK Cancel   | e OK Cancel ULRI | e OK Cancel ULRICHL-NB<br>Remote Route -<br>TCP/IP C Static | remote system.     BC9020       User name:     Или по<br>Или по<br>ПОЛЬЗОВА<br>ПОЛЬЗОВА<br>Парс       e     OK       Cancel     ULRICHL-NB       TCP/IP <ul> <li>Project</li> <li>Static</li> </ul> |

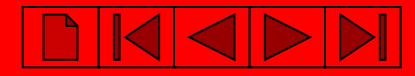

# BECKHOFF

#### РС TwinCAT System Manager: Поиск контроллера ВХ9000, ВС9020 и ВС9050

#### При установленном соединении появиться

"X" в поле "Connected".

| Host Name                | Connected | Address                  | AMS NetId                          | TwinCAT                  | OS Version               | Comment               |
|--------------------------|-----------|--------------------------|------------------------------------|--------------------------|--------------------------|-----------------------|
| CX_002EE2<br>Schulung-22 | X         | 192.168.13<br>192.168.13 | 5.0.46.226.1.1<br>172.16.17.22.1.1 | 2.9.947<br>2.9.947       | Win CE (4.10<br>Win 2000 | )                     |
|                          |           |                          |                                    |                          |                          |                       |
| ✓ I                      | C×_0028   | EE2<br>26.1.1            | Rou<br>Tar                         | e Name (Rem<br>get Route | note): ULRI              | ICHL-NB<br>note Route |

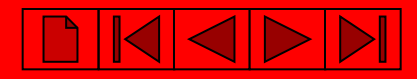

#### РС TwinCAT System Manager: Выбор контроллера ВХ9000, ВС9020 и ВС9050

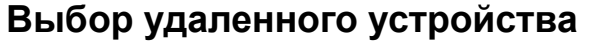

| Lhoose Target System                                                                               |         |
|----------------------------------------------------------------------------------------------------|---------|
| Local (172.16.6.213.1.1)                                                                           | ОК      |
|                                                                                                    | Cancel  |
|                                                                                                    |         |
| 🗄 💑 Schulung-21 (172.16.17.21.1.1)                                                                 |         |
| 🖻 💮 CX_002EF4I (5.0.46.244.1.1)                                                                    | Search  |
| ⊕      ⊕      ⊕      Q     C×_002EF4I (5.0.46.244.1.1)     ⊕      ⊕      C×_00232C (5.0.35.44.1.1) | Search. |

#### Внимание: SYSTEM MANAGER работает уже с выбранным контроллером !!!

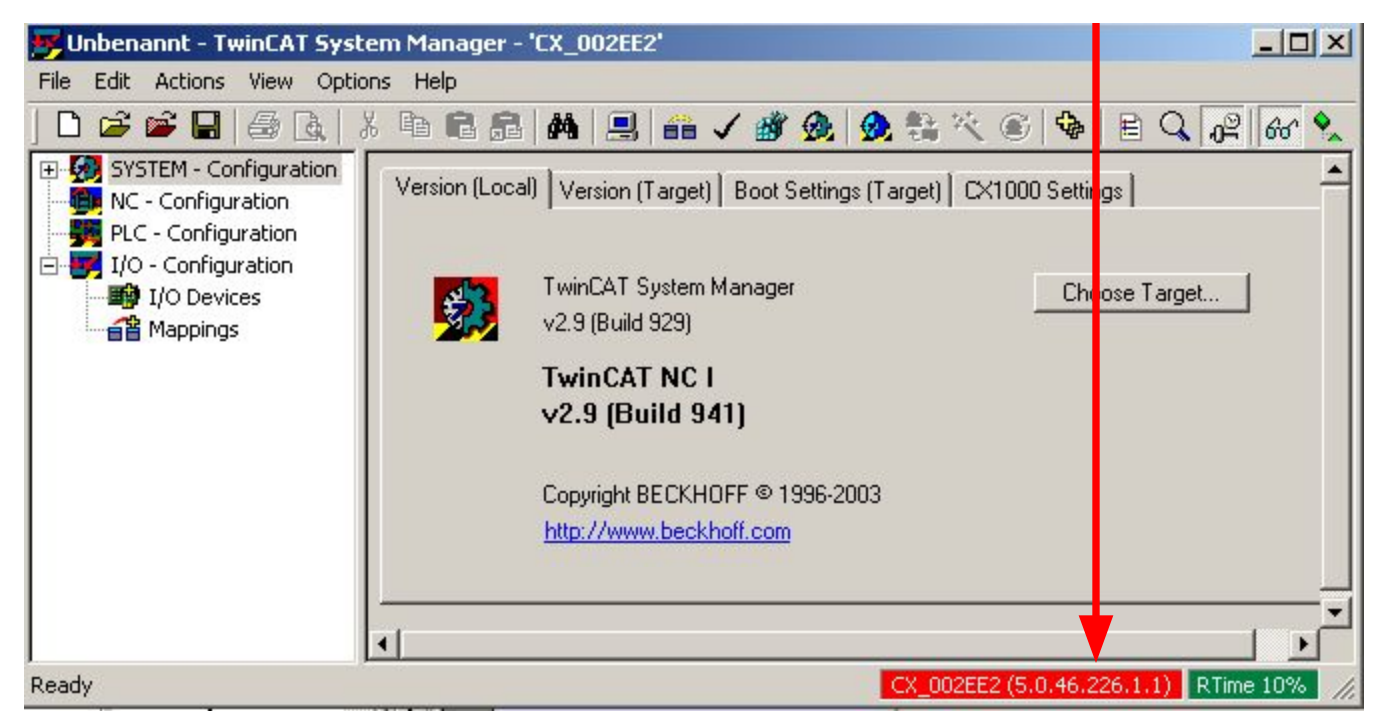

# BECKHOFF

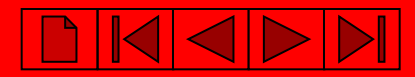

#### PC TwinCAT System Manager: Выбор контроллера с последовательным портом

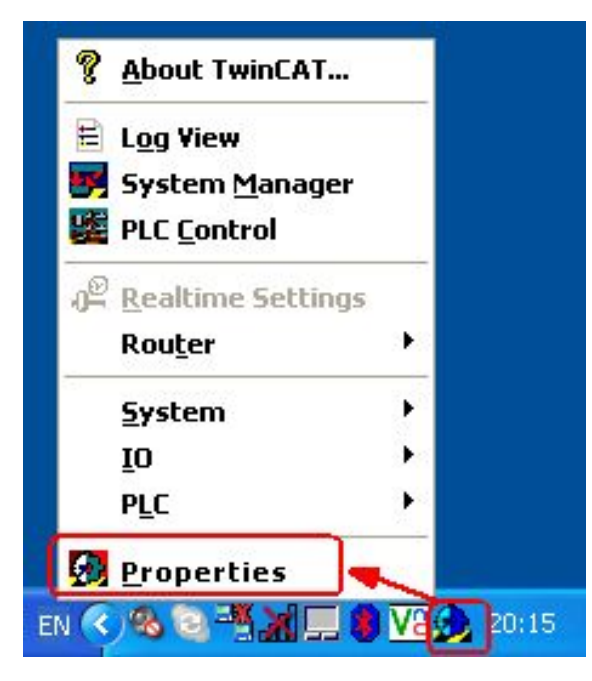

PC TwinCAT System Properties: Прописываем ADS связь через COM порт ПК

| winCAT System Properties                   | >  |
|--------------------------------------------|----|
| General System AMS Router PLC Registration |    |
| - Local Computer                           |    |
| AMS Net Id: 10.38.2.42.1.1                 |    |
| Remote Computers                           |    |
| CX_023EED<br>CX_03805F<br>CX_054AA7        |    |
| Add Remove Properties                      |    |
| ОК Отмена Примени                          | πь |

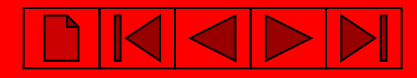

#### PC TwinCAT System Manager: Выбор контроллера с последовательным портом

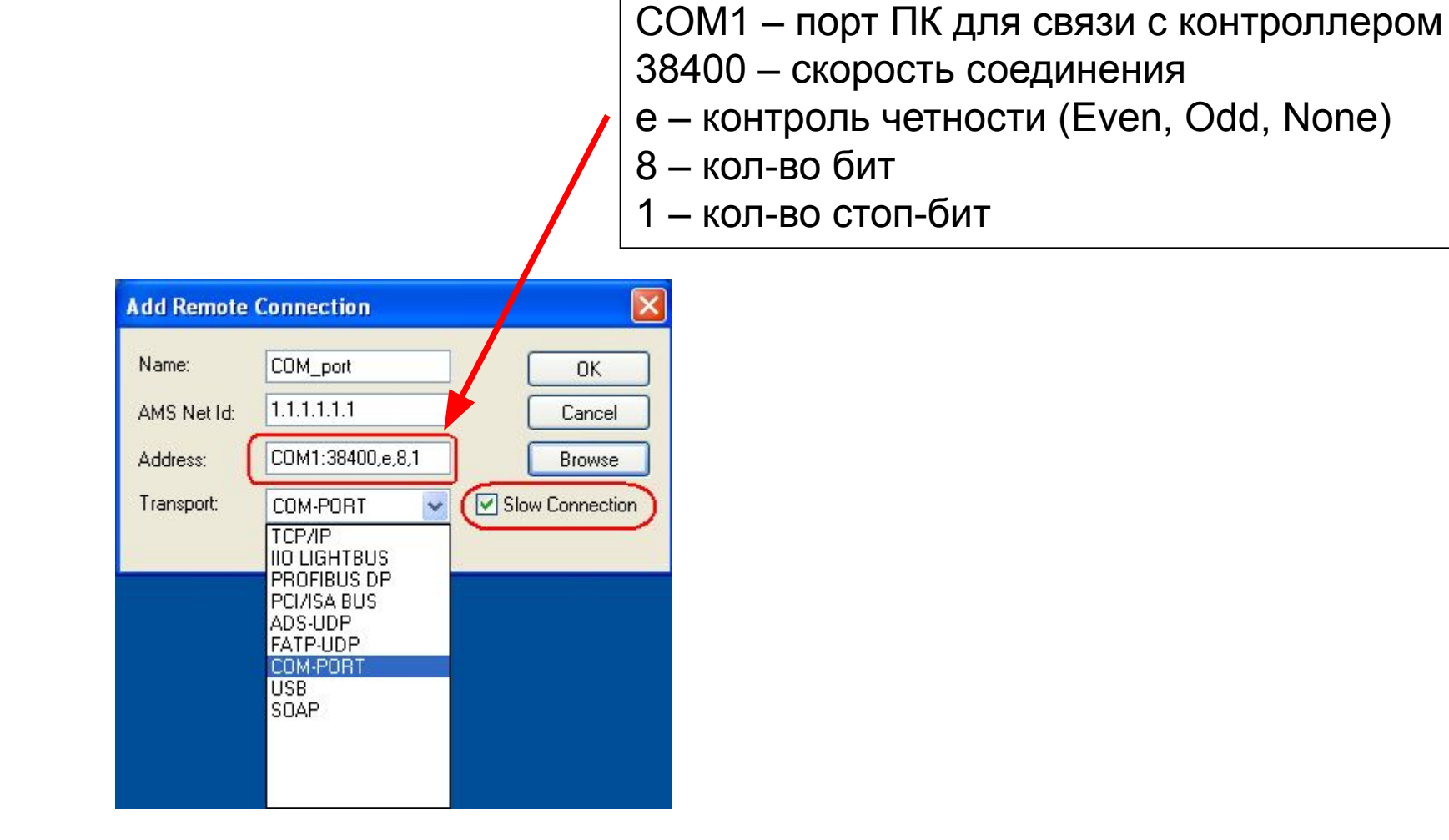

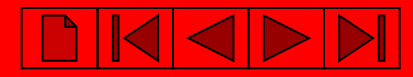

#### PC TwinCAT System Manager: Выбор контроллера с последовательным портом

| 📕 Без названия - TwinCAT System                                                                           | 1 Manager               |
|----------------------------------------------------------------------------------------------------|-------------------------|
| File Edit Actions View Options                                                                            | Help                    |
|                                                                                                    |                         |
| SYSTEM - Configuration<br>NC - Configuration<br>PLC - Configuration<br>I/O - Configuration<br>I/O Devices | Choose Target System    |
|                                                                                                    | Set as Default          |
|                                                                                                    |                         |
| Server (Port) Timestamp                                                                                   | Connection Timeout (s): |

# BECKHOFF

## Создание нового шаблона для контроллера

Запускаем System Manager:

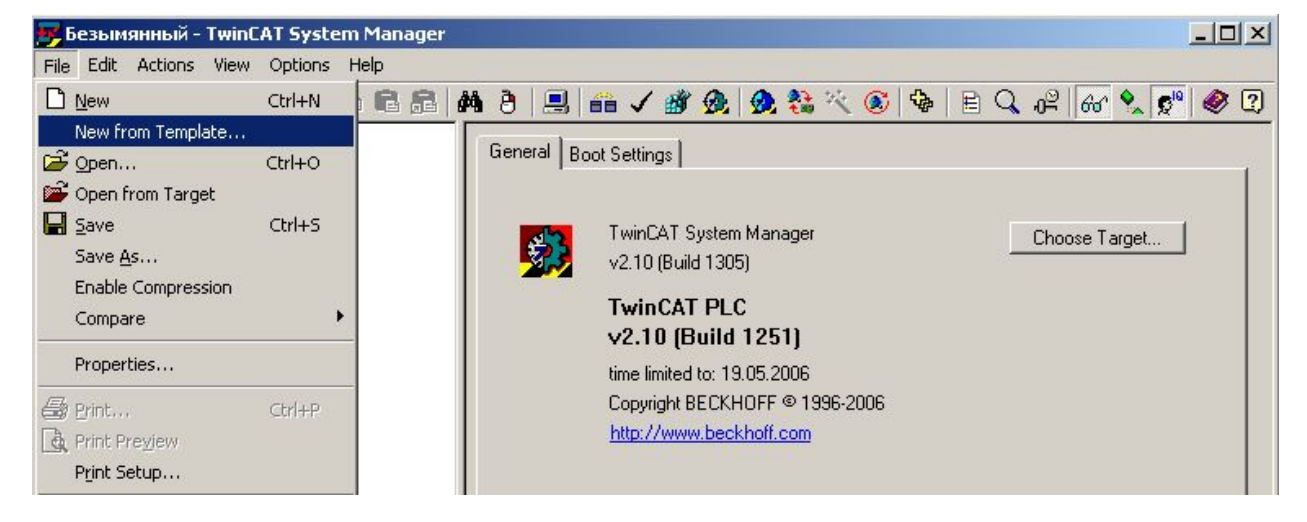

| $\mathbf{X}$ |
|--------------|
| OK<br>Cancel |
|              |

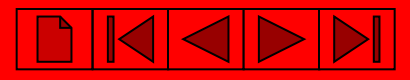

## Выбор удаленного контроллера

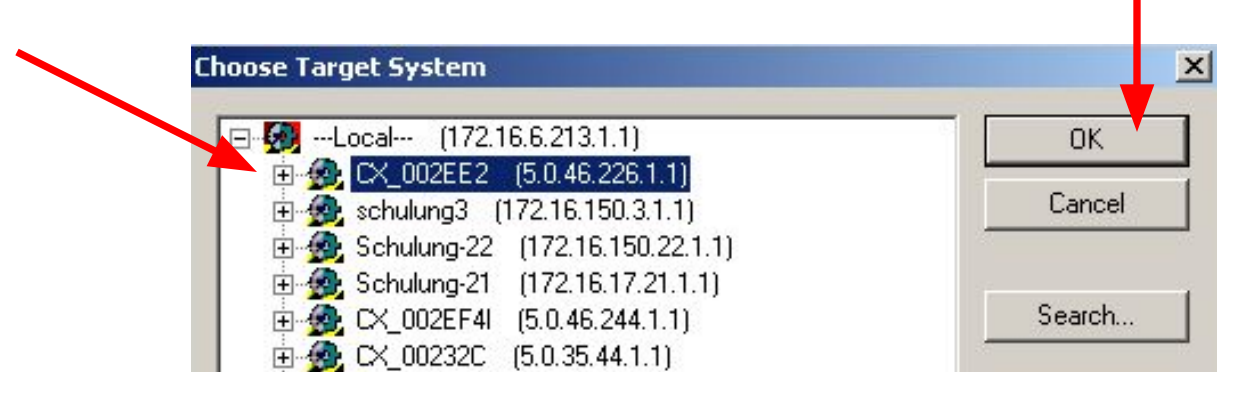

#### Внимание: SYSTEM MANAGER работает уже с выбранным контроллером !!!

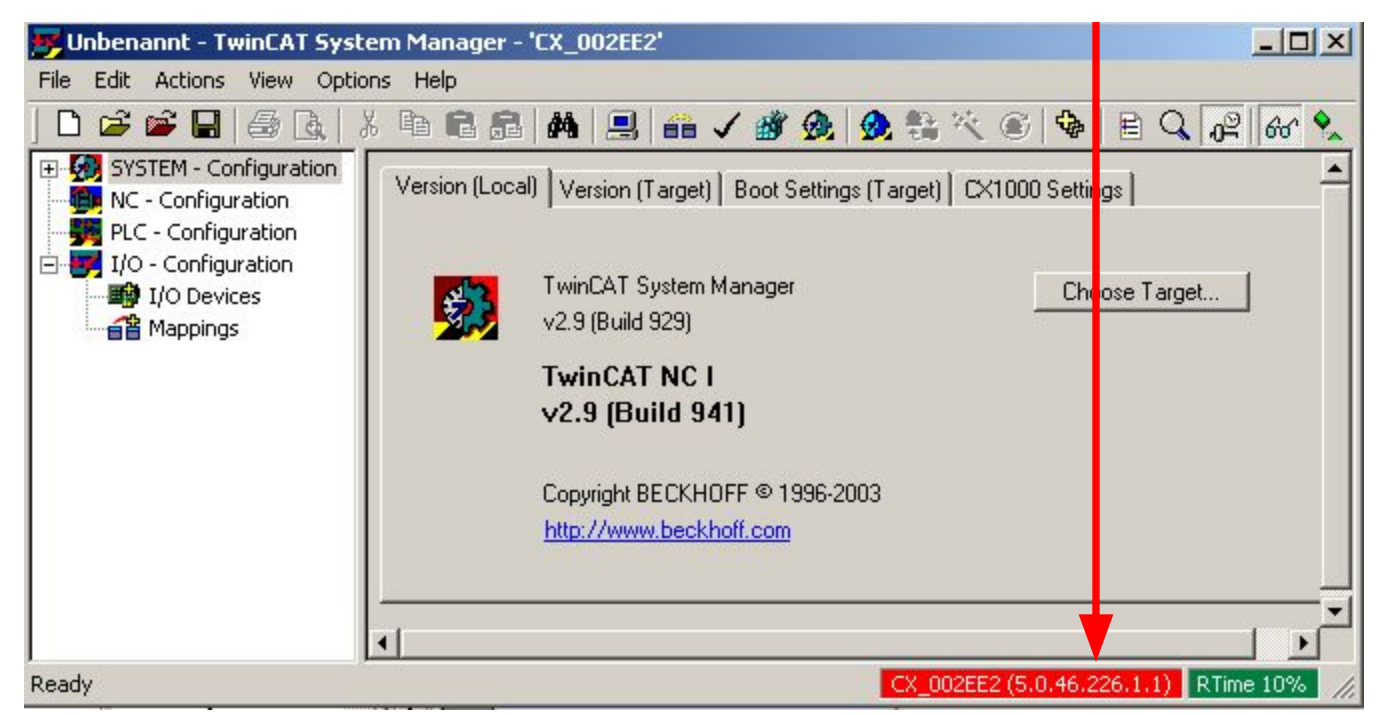

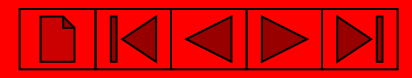

## Сканируем устройства и модули ввода-вывода контроллера.

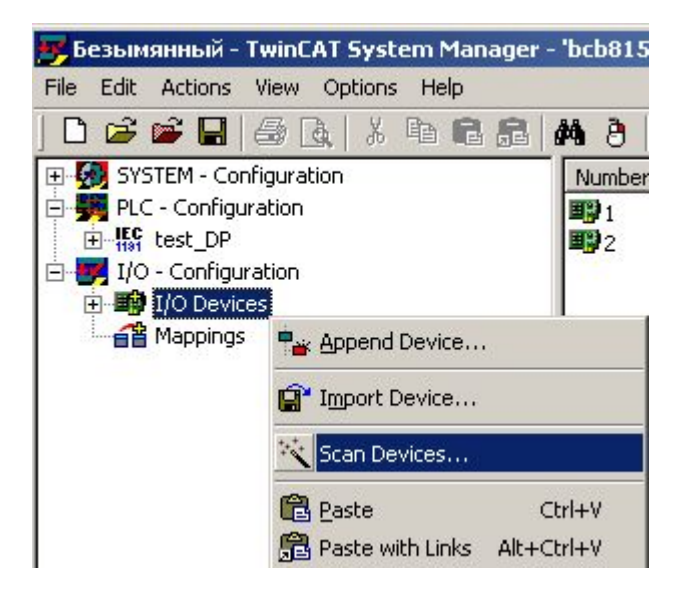

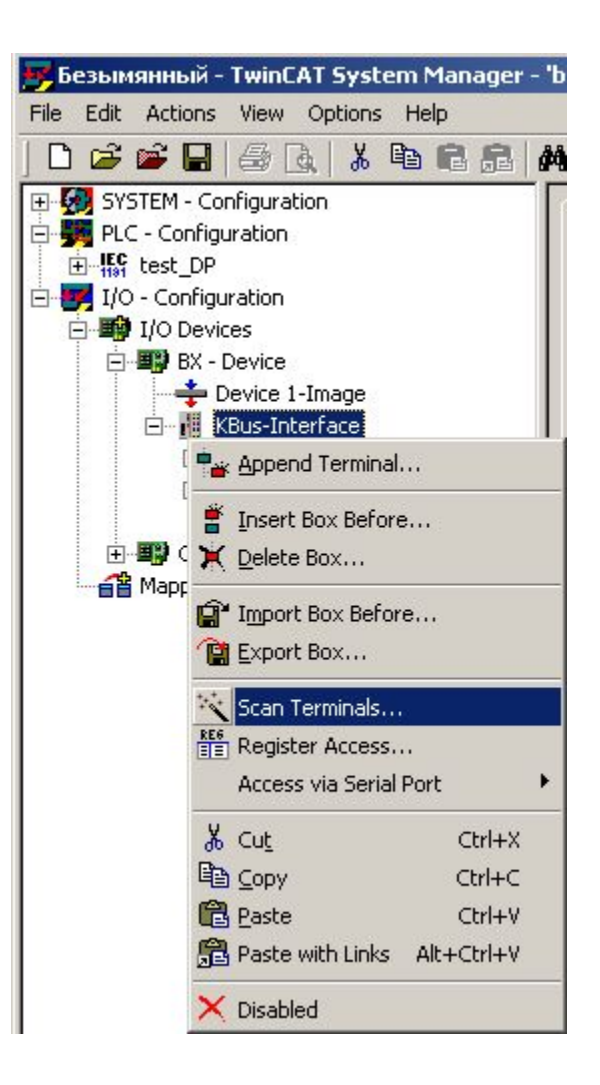

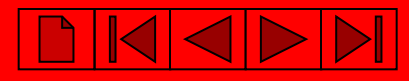

# Добавление ПЛК проекта в System Manager.

| 📂 beзымянный - TwinLAT System Manager                                                                                                    |                                                                                                    |
|----------------------------------------------------------------------------------------------------|----------------------------------------------------------------------------------------------------|
| File Edit Actions View Options Help                                                                                                    |                                                                                                    |
| Image: System - Configuration         Real-Time Settings         Image: Additional Tasks         Route Settings         Image: Interpretent of the settings         Image: Interpretent of the settings | Файл с расширением *.tpy находится<br>в папке с проектом и формируется<br>автоматически при успешной<br>(безошибочной) компиляции ПЛК<br>программы.<br>IEC1131 Project<br>BB<br>t.tpy<br>tDP.tpy<br>st1.tpy<br>waйла: test_DP.tpy<br>utest_DP.tpy<br>test_DP.tpy<br>test_DP.tpy<br>test_DP.tpy<br>test_DP.tpy<br>test_DP.tpy<br>test_DP.tpy<br>test_DP.tpy<br>test_DP.tpy<br>test_DP.tpy<br>test_DP.tpy<br>test_DP.tpy<br>test_DP.tpy<br>test_DP.tpy |

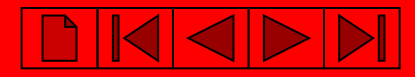

## Связываем переменные проекта и каналы ввода-вывода.

#### Выбираем необходимую переменную или аппаратный канал ввода-вывода

| 📂 Безымянный - TwinCAT System Manage                                                                                                    | r - 'bcb8150'                                                                   |                                                                                                    |                                                |                                      | <u> </u> |
|----------------------------------------------------------------------------------------------------|---------------------------------------------------------------------------------|----------------------------------------------------------------------------------------------------|------------------------------------------------|--------------------------------------|----------|
| File Edit Actions View Options Help                                                                                                    |                                                                                 |                                                                                                    | ~ ~ ~ ~ ~ ~ ~ ~ ~ ~ ~ ~ ~ ~ ~ ~ ~ ~ ~ ~        |                                      |          |
| ] D 🗳 📽 🖬 🎒 🖪 🗶   X 🖻 🖻 🔒                                                                                                    | 🏘 🁌 🔜 🖴                                                                         | 1 💣 强 🕺                                                                                                    | 🎨 🔨 💽 🌾 🖹                                      | 🔍 🖓 🚳 🏡 🕵 🥔                          | ?        |
| SYSTEM - Configuration         PLC - Configuration         Est_DP-Image         BX Task         MAIN.D11         MAIN.D01         MAIN.D01         I/O - Configuration         MAIN.D01         I/O - Configuration         MAIN.D01         I/O - Configuration         MAIN.D01         I/O - Configuration         MAIN.D01         File         I/O - Configuration         I/O - Configuration         File         I/O - Configuration         I/O - Configuration         Channel 1         End         Channel 2         End         Channel 1         End         Channel 3         End         Channel 4         End         Channel 5         End         Channel 6         End         Channel 8         End         End         Channel 1         End         End         Channel 2         End         End         End         Channel 3 <tr< td=""><td>Variable Flags<br/>Name:<br/>Type:<br/>Group:<br/>Address:<br/>Linked to<br/>Comment:</td><td>Online         MAIN.DI1         BOOL         Inputs         0.0         Variable of IEC113*         Port: 800, IGrp: 0xF</td><td>Size:<br/>User ID:<br/>I project "test_DP", Upda</td><td>0.1<br/>0<br/>ated with Task "BX Task"</td><td></td></tr<> | Variable Flags<br>Name:<br>Type:<br>Group:<br>Address:<br>Linked to<br>Comment: | Online         MAIN.DI1         BOOL         Inputs         0.0         Variable of IEC113*         Port: 800, IGrp: 0xF | Size:<br>User ID:<br>I project "test_DP", Upda | 0.1<br>0<br>ated with Task "BX Task" |          |
| Ready                                                                                                    |                                                                                 |                                                                                                    | bcb                                            | 8150 (1.1.1.1.1.1) Free Run          | - 1      |

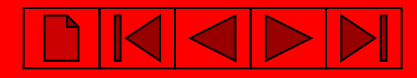

## Связываем переменные проекта и каналы ввода-вывода.

При связывании переменной появляется список аппаратных каналов и наоборот

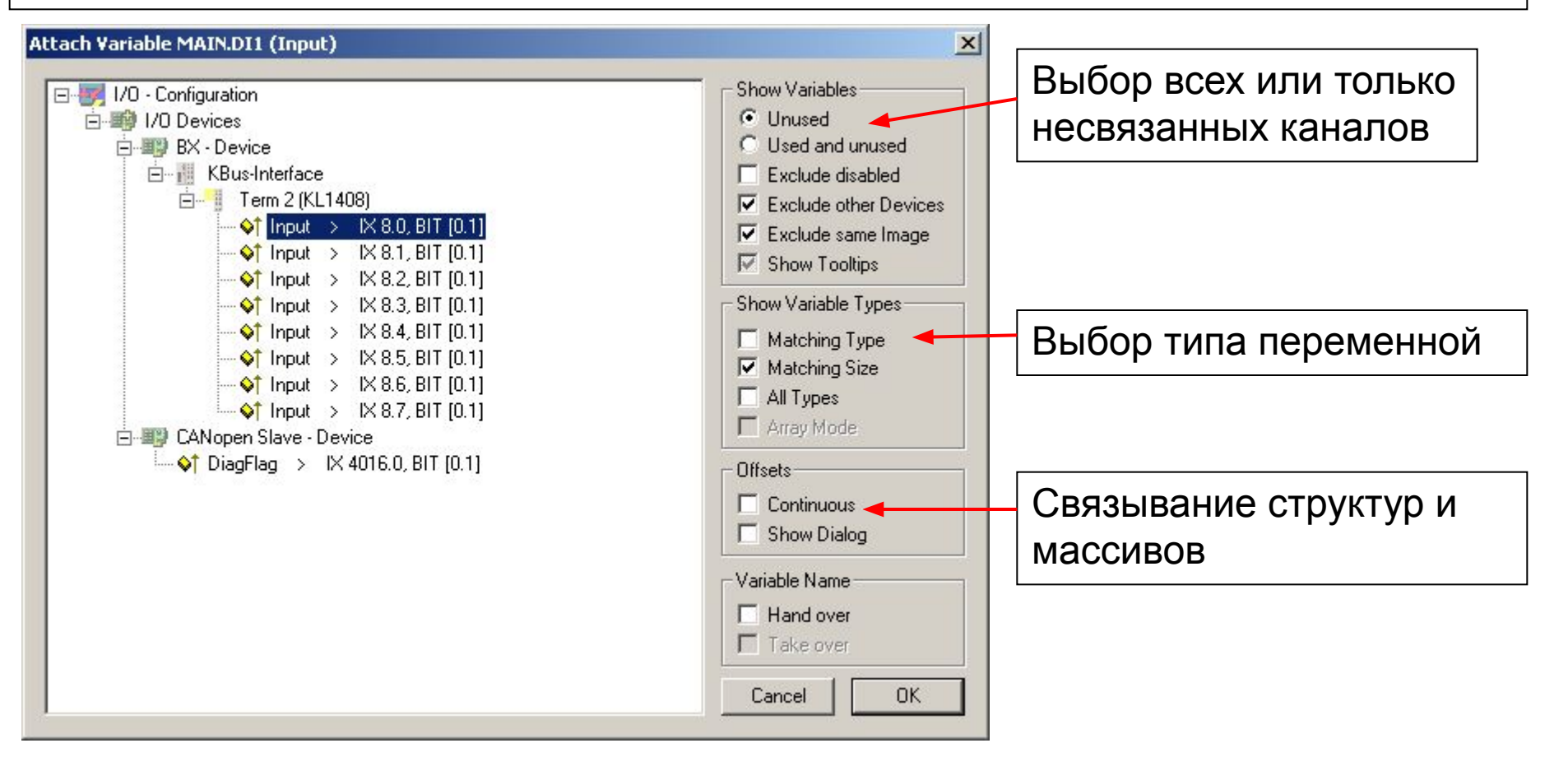

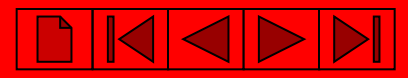

## Создание карты адресного пространства

## После создания связей генерируем карту адресного пространства

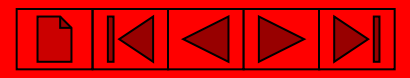

## Создание карты адресного пространства

Если установлено соединение с контроллером, то можно одновременно создать карту памяти и активизировать конфигурацию.

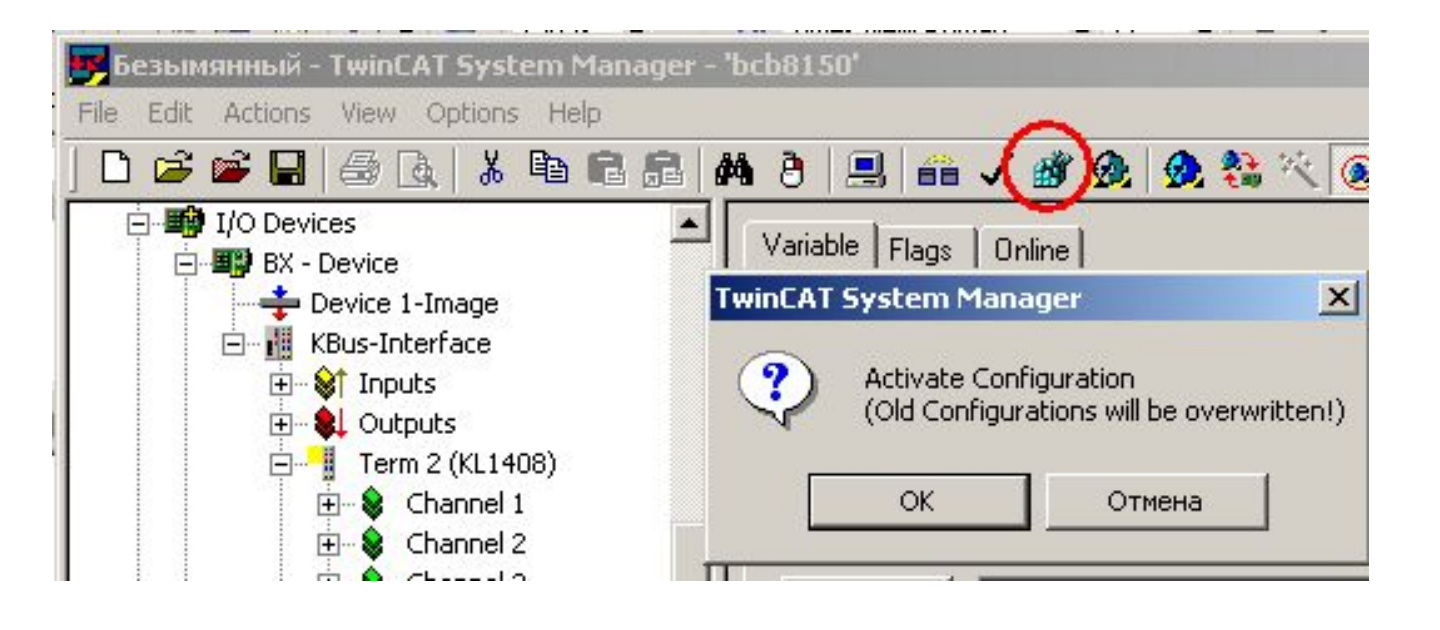

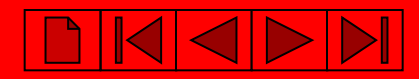

# Для того, чтобы адресация прописалась в программе, делаем компиляцию в TwinCAT PLC Control:

| <b>勝</b> T | winCA          | T PLC Co       | ontrol -         | test_Di   | .prx*   |         |      |                                     |                            |   |  |
|------------|----------------|----------------|------------------|-----------|---------|---------|------|-------------------------------------|----------------------------|---|--|
| File       | Edit           | Project        | Insert           | Extras    | Online  | Window  | Help |                                     |                            |   |  |
| 1          | 2              | Build<br>Rebui | id all           |           |         | Ctrl+F8 |      | 3 🗛 🙀                               | 100 %                      | • |  |
|            | , Reso         | Clean<br>Load  | i all<br>downloa | d informa | ition   |         |      | PRG-CFC)                            |                            | _ |  |
| ÷          | - 🛄 i<br>- 🧰 i | Objec<br>Proje | t<br>t datab     | ase       |         |         | +    | Count: INT<br>DI1 AT %I<br>DO1 AT % | [;<br>*: ΒΟΟL;<br>60*: ΒΟΟ |   |  |
|            | - 🔊 A          | Optio          | ns               |           |         |         |      | ramp1: BL                           | JNK;                       |   |  |
|            | - 🕅 L          | Trans          | late into        | other lar | nguages |         | •    |                                     |                            |   |  |

# BECKHOFF

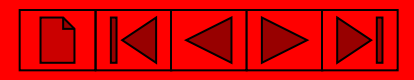

## Загрузка программы:

#### Выбираем контроллер

| TwinCAT PLC Control - test_DP.pr  | v* - [MAIN (PRG-CFC)]                                                          |                                            |
|-----------------------------------|--------------------------------------------------------------------------------|--------------------------------------------|
| 🙀 File Edit Project Insert Extras | Online Window Help                                                             |                                            |
|                                   | Login<br>Logout                                                                | F11<br>F12                                 |
| POUs<br>L 🗗 MAIN (PRG)            | Download<br>Run<br>Stop<br>Reset<br>Reset All                                  | F5<br>Shift+F8                             |
|                                   | Toggle Breakpoint<br>Breakpoint Dialog<br>Step over<br>Step in<br>Single Cycle | F9<br>F10<br>F8<br>Ctrl+F5                 |
|                                   | Write Values<br>Force Values<br>Release Force<br>Write/Force-Dialog            | Ctrl+F7<br>F7<br>Shift+F7<br>Ctrl+Shift+F7 |
|                                   | Show Call Stack<br>Display Flow Control                                        | Ctrl+F11                                   |
|                                   | Simulation Mode<br>Communication Parameters<br>Sourcecode download             |                                            |
|                                   | Choose Run-Time System<br>Crocks Profession<br>Delete Bootproject              |                                            |

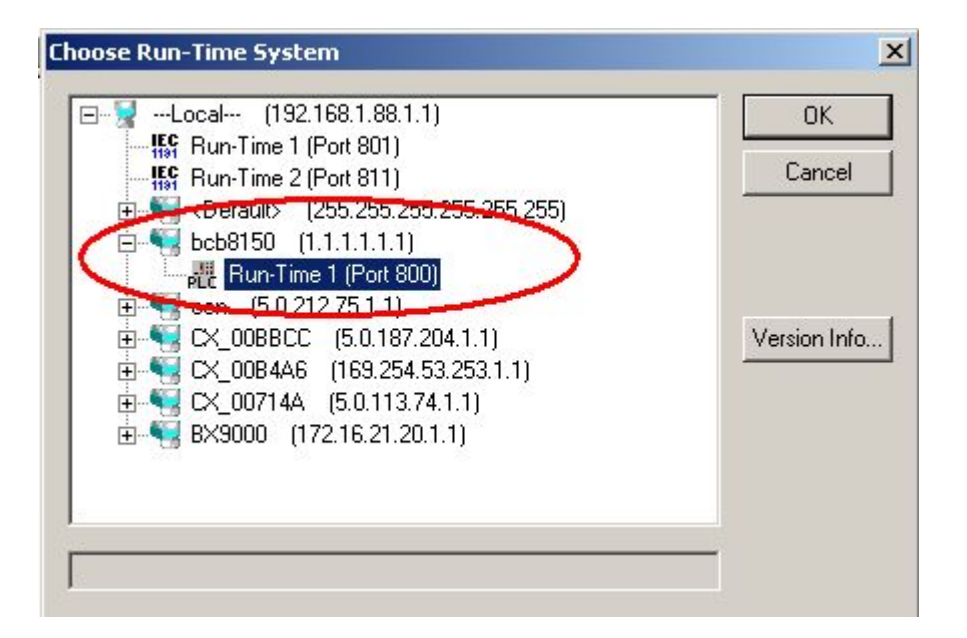

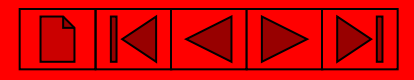

# Подключение к контроллеру

| TwinCAT PLC Control - test_DP.       | .prx* - [MAIN (PRG-CFC)]                                                       |                                            |
|--------------------------------------|--------------------------------------------------------------------------------|--------------------------------------------|
|                                      | Login<br>Login                                                                 | F11                                        |
| ⊇ POUs<br>МАІN (PRG)<br>На выбор или | Download<br>Run<br>Stop<br>Reset<br>Reset All                                  | F5<br>Shift+F8                             |
| через иконку<br>или через<br>меню    | Toggle Breakpoint<br>Breakpoint Dialog<br>Step over<br>Step in<br>Single Cycle | F9<br>F10<br>F8<br>Ctrl+F5                 |
|                                      | Write Values<br>Force Values<br>Release Force<br>Write/Force-Dialog            | Ctrl+F7<br>F7<br>Shift+F7<br>Ctrl+Shift+F7 |
|                                      | Show Call Stack<br>Display Flow Control                                        | Ctrl+F11                                   |
|                                      | Simulation Mode<br>Communication Parameter<br>Sourcecode download              | 5                                          |
|                                      | Choose Run-Time System.<br>Create Bootproject<br>Delete Bootproject            |                                            |

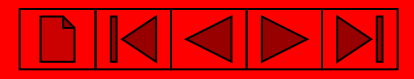

# Запуск программы

| 🏂 TwinCAT PLC Control - test_DP.prx | * - [MAIN (PRG-CFC)]      |               |
|-------------------------------------|---------------------------|---------------|
| 🥦 File Edit Project Insert Extra🔇   | Online Window Help        |               |
|                                     | Login                     | F11           |
|                                     | Logout                    | F12           |
|                                     | Desminant                 |               |
| MAIN (PBG)                          | Run                       | F5            |
|                                     | 200                       | Shife i ra    |
|                                     | Reset                     |               |
|                                     | Reset All                 |               |
|                                     | Toggle Breakpoint         | F9            |
| На выбор                            | Breakpoint Dialog         |               |
| или через                           | Step over                 | F10           |
|                                     | Step in                   | F8            |
|                                     | Single Cycle              | Ctrl+F5       |
|                                     | Write Values              | Ctrl+F7       |
|                                     | Force Values              | F7            |
|                                     | Release Force             | Shift+F7      |
|                                     | Write/Force-Dialog        | Ctrl+Shift+F7 |
|                                     | Show Call Stack           |               |
|                                     | Display Flow Control      | Ctrl+F11      |
|                                     | Simulation Mode           |               |
|                                     | Communication Parameters. |               |
|                                     | Sourcecode download       |               |
|                                     | Choose Run-Time System    |               |
|                                     | Create Bootproject        |               |
|                                     | Delete Bootproject        |               |

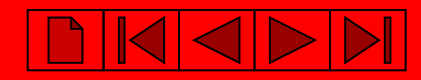

## Создание Загрузочного проекта (запись программы в ППЗУ контроллера)

| TwinCAT PLC Control - test_DP.prx   | * - [MAIN (PRG-CFC)]     |               |
|-------------------------------------|--------------------------|---------------|
| 🥦 File Edit Project Insert Extras 🛛 | Online Window Help       |               |
|                                     | Login                    | F11           |
|                                     | Logout                   | F12           |
|                                     | Download                 |               |
| MAIN (PRG)                          | Run                      | F5            |
|                                     | Stop                     | Shift+F8      |
|                                     | Reset                    |               |
|                                     | Reset All                |               |
|                                     | Toggle Breakpoint        | F9            |
|                                     | Breakpoint Dialog        |               |
|                                     | Step over                | F10           |
|                                     | Step in                  | F8            |
|                                     | Single Cycle             | Ctrl+F5       |
|                                     | Write Values             | Ctrl+F7       |
|                                     | Force Values             | F7            |
|                                     | Release Force            | Shift+F7      |
|                                     | Write/Force-Dialog       | Ctrl+Shift+F7 |
|                                     | Show Call Stack          |               |
|                                     | Display Flow Control     | Ctrl+F11      |
|                                     | Simulation Mode          |               |
|                                     | Communication Parameters |               |
|                                     | Sourcecode download      |               |
|                                     | Choose Run-Time System   |               |
|                                     | Create Bootproject       |               |
|                                     | Delete Bestpreject       |               |

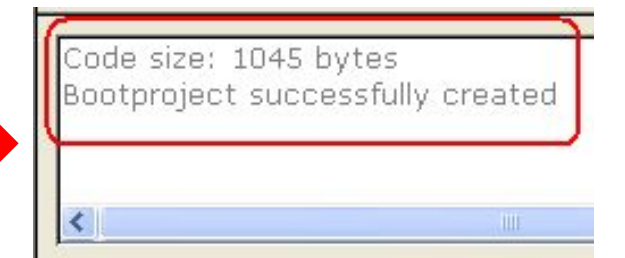